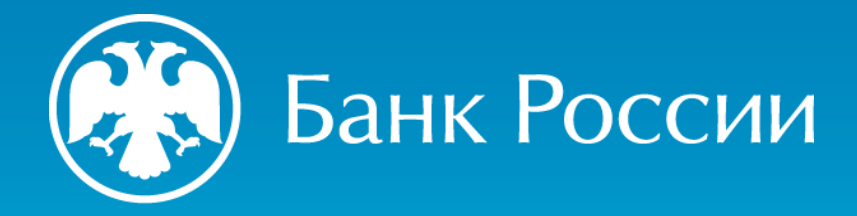

О ПОДАЧЕ ЗАЯВЛЕНИЯ О ВНЕСЕНИИ СВЕДЕНИЙ О ЮРИДИЧЕСКОМ ЛИЦЕ В ГОСУДАРСТВЕННЫЙ РЕЕСТР ЛОМБАРДОВ С ИСПОЛЬЗОВАНИЕМ ЭЛЕКТРОННОГО ШАБЛОНА, РАЗМЕЩЕННОГО НА ОФИЦИАЛЬНОМ САЙТЕ БАНКА РОССИИ В СЕТИ «ИНТЕРНЕТ», ПОСРЕДСТВОМ ЛИЧНОГО КАБИНЕТА УЧАСТНИКА ИНФОРМАЦИОННОГО ОБМЕНА

Департамент допуска и прекращения деятельности финансовых организаций

2024 г.

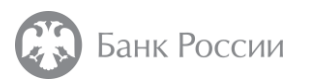

#### Нормативные акты, которыми следует руководствоваться при обращении в Банк России в целях приобретения статуса ломбарда

#### Закон № 196-ФЗ

Федеральный закон от 19.07.2007 № 196-ФЗ «О ломбардах»

#### Указание № 5626-У

Указание Банка России от 19.11.2020 № 5626-У «О ведении Банком России государственного реестра ломбардов»

#### ΗΚ ΡΦ

Налоговый кодекс Российской Федерации

#### Закон № 86-ФЗ

Федеральный закон от 10.07.2002 № 86-ФЗ «О Центральном банке Российской Федерации (Банке России)»

#### Указание № 6655-У

Указание Банка России от 09.01.2024 № 6655-У «О порядке взаимодействия Банка России с кредитными организациями, некредитными финансовыми организациями, лицами, оказывающими профессиональные услуги на финансовом рынке, и другими участниками информационного обмена при использовании ими информационных ресурсов Банка России, в том числе личного кабинета, а также о порядке и сроках направления уведомления об использовании личного кабинета и уведомления об отказе от использования личного кабинета»

#### Указание № 3470-У

Указание Банка России от 05.12.2014 № 3470-У «О квалификационных требованиях к специальным должностным лицам, ответственным за реализацию правил внутреннего контроля в целях противодействия легализации (отмыванию) доходов, полученных преступным путем, и финансированию терроризма в некредитных финансовых организациях»

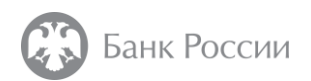

#### 1. Личный кабинет участника информационного обмена

#### Статья 76.9 Закона № 86-ФЗ

Юридическому лицу, намеревающемуся приобрести статус ломбарда, в соответствии с пунктом 2.5 Указания № 6655-У необходимо **подать заявку на создание личного кабинета**.

Анкета, направляемая в Банк России в целях открытия личного кабинета размещена по ссылке – <u>http://cbr.ru/lk\_uio/anketa/</u>.

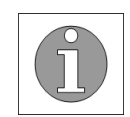

Узнать подробнее об активации личного кабинета Вы можете из **видео-инструкции**, размещенной по ссылке <u>http://cbr.ru/lk\_uio/video\_instructions/</u>

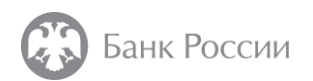

#### 2. Начало работы с личным кабинетом

Перед началом работы с личным кабинетом рекомендуем ознакомиться с требованиями к системе, используемому программному обеспечению, а также с руководством пользователя.

Ссылки на указанные ресурсы доступны на главной странице авторизации в личный кабинет.

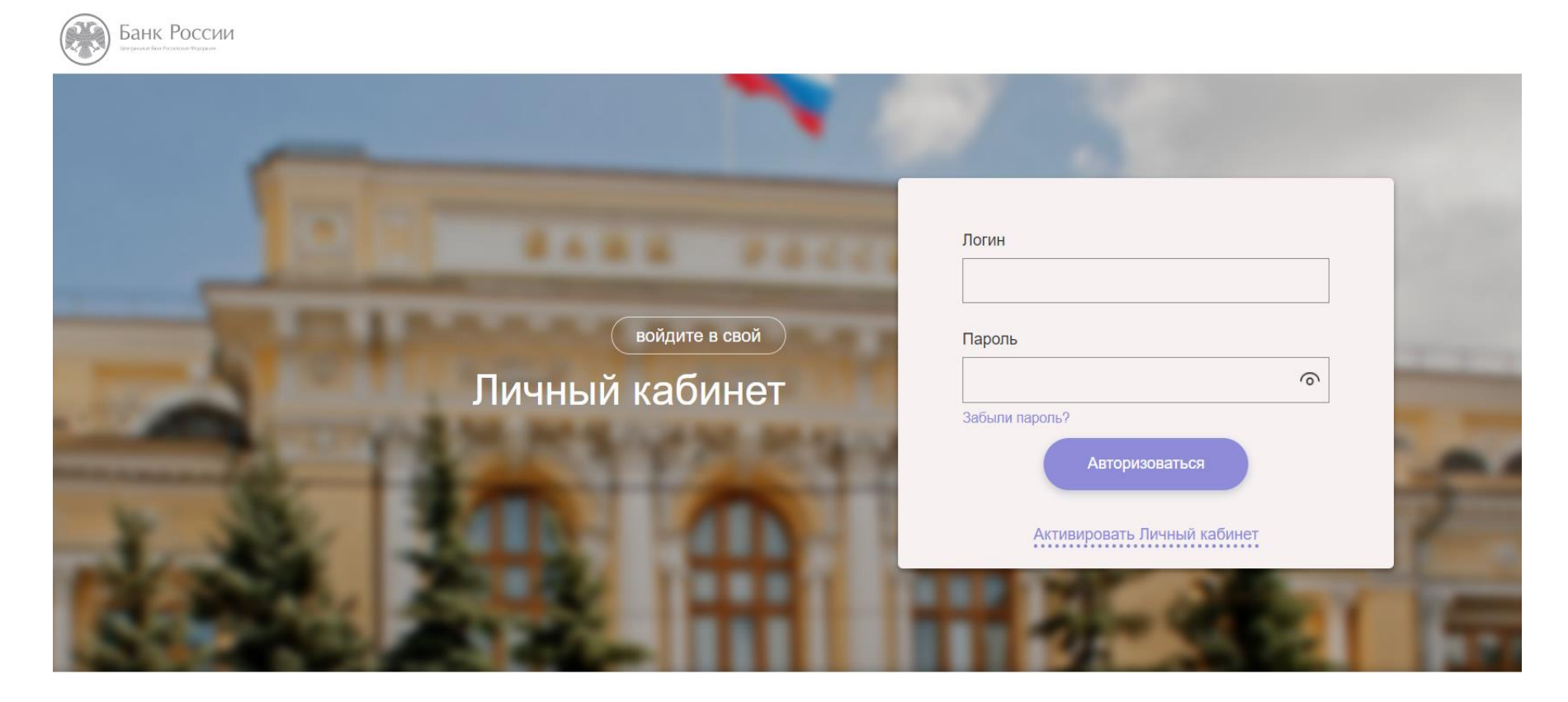

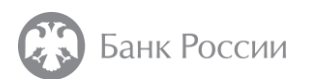

# 3. Загрузка шаблона заявления о внесении сведений о юридическом лице в государственный реестр микрофинансовых организаций/ломбардов – Шаг 1

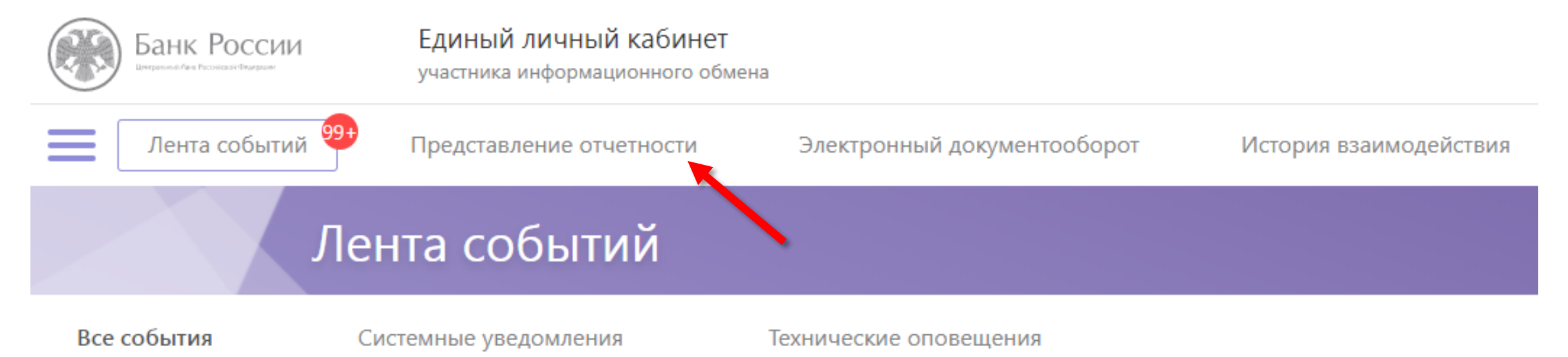

Пройдите авторизацию в Вашем личном кабинете. Перейдите в раздел «Представление отчетности».

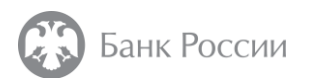

# 3. Загрузка шаблона заявления о внесении сведений о юридическом лице в государственный реестр микрофинансовых организаций/ломбардов – Шаг 2

| 1. В разделе<br>«Представление                                                 |                 | Представ       | вление отчетности                                  |                 |
|--------------------------------------------------------------------------------|-----------------|----------------|----------------------------------------------------|-----------------|
| «В разрезе задач».                                                             | В разрезе задач | В разрезе отче | тов                                                | Па              |
| 2. После чего,<br>перейдите в плитку<br>«Процедуры допуска»<br>и раскройте ее, |                 | 1              | Процедуры допуска                                  | 2 → ⊗           |
| нажав на 🖂 .                                                                   |                 |                | Процедура допуска                                  | $\odot$         |
|                                                                                |                 |                | Представление формы 0409310                        | Прикрепить файл |
|                                                                                |                 |                | Представление статистической отчетности 1-ФС (СК)  | Прикрепить файл |
|                                                                                |                 |                | Представление статистической отчетности 1-ФС (НПФ) | Прикрепить файл |

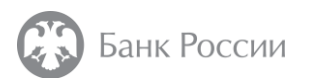

# 3. Загрузка шаблона заявления о внесении сведений о юридическом лице в государственный реестр микрофинансовых организаций/ломбардов – Шаг 3

поиск

1. Находясь в разделе «Процедуры допуска», выберите процедуру «4013 Заявление о внесении сведений о юридическом лице в государственный реестр микрофинансовых организаций/ломбардов (На нерегулярной основе)» либо воспользуйтесь поиском.

2. Раскройте указанную форму, нажав на 🚫 .

| Проц | едуры допуска                                                                                                    | $\bigcirc$            |   |
|------|----------------------------------------------------------------------------------------------------|-----------------------|---|
|      | 4013 Заявление о внесении сведений о юридическом лице в государственный реестр микрофинансовых<br>организаций/ломбардов<br>На нерегулярной основе | $\overline{\bigcirc}$ | 2 |
|      | Версия 1.0.0 с 04.12.2023 Заполнить форму Прикреп                                                                                                 | ить файл              |   |
|      | Представление отчетности                                                                                                    |                       |   |

×Q

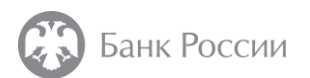

# 3. Загрузка шаблона заявления о внесении сведений о юридическом лице в государственный реестр микрофинансовых организаций/ломбардов – Шаг 3

3. Перейдите к заполнению формы процедуры «4013 Заявление о внесении сведений о юридическом лице в государственный реестр микрофинансовых организаций/ломбардов (На нерегулярной основе)».

| 4013<br>орга<br>На не | Заявление о внесении сведений о юридичеся<br>низаций/ломбардов<br>врегулярной основе | ком лице в государственный реестр микрофинансовых | $\bigcirc$ |
|-----------------------|--------------------------------------------------------------------------------------|---------------------------------------------------|------------|
|                       | Версия 1.0.0 с 04.12.2023                                                            | 3 — Заполнить форму Прикрепить                    | файл       |

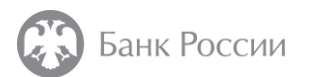

# 4. Заполнение шаблона заявления о внесении сведений о юридическом лице в государственный реестр микрофинансовых организаций/ломбардов

1. Начните заполнение формы процедуры «4013 Заявление о внесении сведений о юридическом лице в государственный реестр микрофинансовых организаций/ломбардов».

Сведения о наименовании, ИНН и ОГРН уже будут заполнены в форме заявления.

Обращаем внимание на необходимость корректного выбора реестра -«государственный реестр ломбардов».

| естр микрофинансовых организации/ломоардов<br>сия 1.0.1 с 07.12.2023 4013 |                                                              |
|---------------------------------------------------------------------------|--------------------------------------------------------------|
| юмер заявления/уведомления                                                | 1                                                            |
| ата заявления                                                             | 25/12/2023                                                   |
| Іолное наименование организации                                           | Служба эксплуатации ЕСОД (тестовый ЛК Банк России)           |
| окращенное наименование организации                                       | Служба эксплуатации ЕСОД (тестовый ЛК)                       |
| Основной государственный регистрационный номер (ОГРН)                     | 1037700013020                                                |
| Заявление о внесении сведений о юридическом лице в государственный реес   | тр микрофинансовых организаций/ломбардов                     |
| иявление о внесении сведений о юридическом лице в                         | государственный реестр ломбардов 🔹                           |
|                                                                           | государственный реестр микрофинансовых организаций           |
| дата документа                                                            | государственный реестр ломбардов                             |
| Номер документа                                                           | 1                                                            |
| • Сведения о заявителе                                                    |                                                              |
| Полное (фирменное) наименование заявителя                                 | Общество с ограниченной ответственностью "Ломбард Заявитель" |
| Сокращенное (фирменное) наименование заявителя                            | ООО "Ломбард Заявитель"                                      |

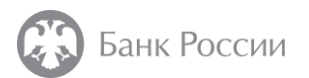

# 4. Заполнение шаблона заявления о внесении сведений о юридическом лице в государственный реестр микрофинансовых организаций/ломбардов

2. Заполнение заявления необходимо проводить последовательно.

Отдельные поля электронной формы раскрыты сразу, некоторые поля – скрыты под 🖃 .

Рекомендуется заполнить все поля электронной формы.

| Страна                                           | РОССИЙСКАЯ ФЕДЕРАЦИЯ (код 643) | • |
|--------------------------------------------------|--------------------------------|---|
| Индекс                                           | 107016                         |   |
| Субъект РФ                                       | Город Москва (код 77)          | v |
| Район/округ                                      |                                |   |
| Контактная информация                            |                                |   |
|                                                  | 7,000,000,00                   |   |
| Номер телефона №1<br>(+) Добавить Номер телефона | +7-999-123-45-67               |   |
| Номер телефона №1                                | +7-999-123-45-67               |   |
| Номер телефона №1                                | +7-999-123-45-67               |   |

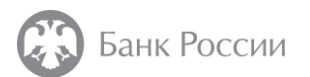

# 4. Заполнение шаблона заявления о внесении сведений о юридическом лице в государственный реестр микрофинансовых организаций/ломбардов

3. Обязательны к заполнению сведения о должностных лицах (единоличном исполнительном органе и специальном должностном лице).

Заполнение осуществляется путем разворачивания соответствующего блока (⊞).

| едения о юридическом лице                                                |                                                    |           |
|--------------------------------------------------------------------------|----------------------------------------------------|-----------|
| осит внести сведения о юридическом лице в:                               | государственный реестр микрофинансовых организаций | •         |
| ведения о должностных лицах №1                                           |                                                    | 🗙 Удалить |
| Сведения о единоличном исполнительном органе                             |                                                    |           |
| Полное наименование должности                                            |                                                    |           |
| Дата назначения (избрания) на должность (в орган управления)             |                                                    | t.        |
| Фамилия                                                                  |                                                    |           |
| Сведения о специальном должностном лице №1                               |                                                    |           |
| Дата назначения (избрания) на должность (в орган управления)             |                                                    |           |
| Наименование должности, занимаемой лицом в заявителе или занятие         |                                                    |           |
| которой планируется, и (или) наименование органа управления заявителя, в |                                                    |           |

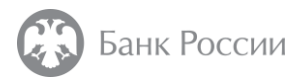

# 4. Заполнение шаблона заявления о внесении сведений о юридическом лице в государственный реестр микрофинансовых организаций/ломбардов

4. Далее необходимо заполнить блок, содержащий сведения об акционерах (участниках), выбрав верный тип лица – акционера (участника) (сведения о физическом либо юридическом лице).

Сведения о лице (лицах), имеющем (имеющих) право прямо или косвенно (через подконтрольных ему (им) лиц), самостоятельно или совместно с иными лицами, связанными с ним (ними) договорами доверительного управления имуществом, и (или) простого товарищества, и (или) поручения, и (или) акционерным соглашением, и (или) иным соглашением, предметом которого является осуществление прав, удостоверенных акциями (долями) заявителя, распоряжаться 10 и более процентами голосов, приходящихся на голосующие акции (доли), составляющие уставный капитал заявителя №1

| Тип лица               | Сведения о физическом лице |
|------------------------|----------------------------|
| Фамилия                |                            |
| Имя                    |                            |
| Отчество (при наличии) |                            |

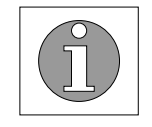

Обращаем внимание, что в соответствии с подпунктом 3.10 пункта 3 Указания № 5626-У сведения о лицах, указанных в части 2 статьи 2.2 Закона № 196-ФЗ, являются обязательными к заполнению.

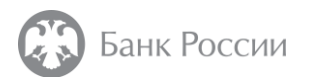

## 4. Заполнение шаблона заявления о внесении сведений о юридическом лице в государственный реестр микрофинансовых организаций/ломбардов

| 5. При заполнении<br>свелений             | • Сведения об уплате государственной пошлины                                           |                                                                    |  |  |
|-------------------------------------------|----------------------------------------------------------------------------------------|--------------------------------------------------------------------|--|--|
| об уплате                                 | <ul> <li>«Государственная пошлина»</li> </ul>                                          |                                                                    |  |  |
| государственной пошпины также             | Дата документа                                                                         | 25/12/2023                                                         |  |  |
| заполняется поле<br>«Назначение платежа». | Номер платежного поручения                                                             | 1                                                                  |  |  |
| В случае оплаты<br>пошлины                | Назначение платежа                                                                     | За внесение сведений о юр. лице в государственный реестр ломбардов |  |  |
| представителем организации                | <ul> <li>Добавить Информация об оплате государственной пошлины в случае оп.</li> </ul> | латы представителем организации                                    |  |  |
| неооходимо<br>дополнительно<br>заполнить  | <ul> <li>Добавить Реквизиты документа, подтверждающего полномочия предстая</li> </ul>  | зителя                                                             |  |  |
| соответствующие поля<br>нажав на 표 .      |                                                                                        |                                                                    |  |  |

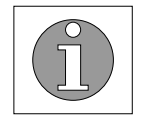

Пп. 4.5 п. 1 статьи 333.33 НК РФ: размер государственной пошлины за внесение сведений о юридическом лице в реестр составляет **1500 рублей.** 

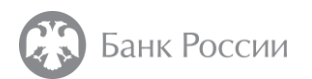

# 4. Заполнение шаблона заявления о внесении сведений о юридическом лице в государственный реестр микрофинансовых организаций/ломбардов

6. Заполнение блока «Приложения: файлы».

Перед заполнением раздела формы «Приложения: файлы» необходимо прокрутить экранную форму вниз и добавить файлы с расширением \*.pdf.

После добавления файлов необходимо вернуться к заполнению раздела «Приложения: файлы» (см. следующий слайд).

| 1     |                               |
|-------|-------------------------------|
| Перет | ащите файл для добавления или |
|       | Выберите файл для добавления  |
|       |                               |
|       |                               |

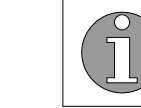

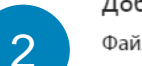

#### Добавленные файлы

Файлы отчетности

Разрешено приложение файлов следующих типов расширений: \*.zip, \*.zip.sig, \*.xml, \*.xml.sig, \*.pdf, \*.tiff, \*.tif, \*.jpeg, \*.jpg, \*.png, \*.doc, \*.docx, \*.xls, \*.xlsx, \*.rtf, \*.txt, \*.xlsm, \*.pdf.sig, \*.tiff.sig, \*.tifs.ig, \*.jpeg.sig, \*.jpg.sig, \*.png.sig, \*.doc.sig, \*.docx.sig, \*.xls.sig, \*.xlsx.sig, \*.rtf.sig, \*.txt.sig, \*.xlsm.sig

| Сведения об акционерах (участниках) | 174.58 KB   | $\otimes$ | Документ | * |
|-------------------------------------|-------------|-----------|----------|---|
| Устав.pdf                           | 174.58 КБ   | $\otimes$ | Документ | ~ |
| Анкета должностного лица (ЕИО, СДЛ) | . 174.37 КБ | $\otimes$ | Документ | ~ |
| Анкета учредителя.pdf               | 174.58 KB   | $\otimes$ | Документ | ~ |
| Протокол (Решение).pdf              | 174.37 КБ   | $\otimes$ | Документ | ~ |
| Копия паспорта.pdf                  | 174.58 KG   | $\otimes$ | Документ | * |
| Диплом.pdf                          | 174.48 КБ   | $\otimes$ | Документ | ~ |
| Пошлина.pdf                         | 174.58 KĐ   | $\otimes$ | Документ | ~ |

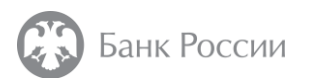

# 4. Заполнение шаблона заявления о внесении сведений о юридическом лице в государственный реестр микрофинансовых организаций/ломбардов

7. Далее необходимо в разделе «Приложения: файлы» выбрать каждый из приложенных файлов, указав вид документа (доступно из раскрывающегося списка).

Обращаем внимание, к экранной форме обязательно должны быть прикреплены 6 следующих **видов документов**:

- Анкета должностного лица/кандидата
- Анкета для учредителя/участника/акционеров
- Копия паспорта
- Протокол/(Решение)
- Список учредителей (участников, акционеров)
   ФО
- Устав

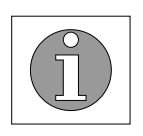

Без вышеуказанных документов отправку комплекта осуществить невозможно!

| Приложения: файлы                                                                                         |                                                                                          |                                     |
|----------------------------------------------------------------------------------------------------|------------------------------------------------------------------------------------------|-------------------------------------|
| ▶ Файл №1                                                                                                 |                                                                                          |                                     |
| Имя файла                                                                                                 | Анкета должностного лица (ЕИО, СДЛ).pdf                                                  | *                                   |
| Вид документа                                                                                             | Анкета должност. лица/кандидата                                                          | •                                   |
| ▶ Файл №2                                                                                                 |                                                                                          | × Удалить                           |
| Имя файла                                                                                                 | Анкета учредителя.pdf                                                                    | •                                   |
| Вид документа                                                                                             | Анкета для учред./участн./акционеров                                                     | •                                   |
| ▶ Файл №3                                                                                                 |                                                                                          | ×) Удалить                          |
| Имя файла                                                                                                 | Копия паспорта.pdf                                                                       | *                                   |
| Вид документа                                                                                             | Копия паспорта                                                                           | •                                   |
| ▶ Файл №4                                                                                                 |                                                                                          | × Удалить                           |
| Имя файла                                                                                                 | Протокол (Решение).pdf                                                                   | •                                   |
| Вид документа                                                                                             | Протокол/Решение                                                                         | •                                   |
|                                                                                                    |                                                                                          |                                     |
| ▶ Файл №5                                                                                                 |                                                                                          | × Удалить                           |
| ▶ Файл №5<br>Имя файла                                                                                    | Сведения об акционерах (участниках).pdf                                                  | × Удалить<br>•                      |
| <ul> <li>Файл №5</li> <li>Имя файла</li> <li>Вид документа</li> </ul>                                     | Сведения об акционерах (участниках).pdf<br>Список учред./участн./акционеров              | × Удалить<br>•                      |
| <ul> <li>Файл №5</li> <li>Имя файла</li> <li>Вид документа</li> <li>Файл №6</li> </ul>                    | Сведения об акционерах (участниках).pdf<br>Список учред./участн./акционеров              | × Удалить<br>•<br>•                 |
| <ul> <li>Файл №5</li> <li>Имя файла</li> <li>Вид документа</li> <li>Файл №6</li> <li>Имя файла</li> </ul> | Сведения об акционерах (участниках).pdf<br>Список учред./участн./акционеров<br>Устав.pdf | × Удалить<br>▼<br>×<br>Удалить<br>▼ |

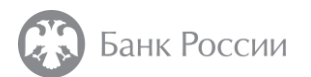

# 4. Заполнение шаблона заявления о внесении сведений о юридическом лице в государственный реестр микрофинансовых организаций/ломбардов

8. Чтобы приложить другие файлы документов необходимо выбрать в поле «Вид документа» соответствующие виды документов.

В случае отсутствия типового вида документов необходимо выбрать «Иные подтверждающие документы».

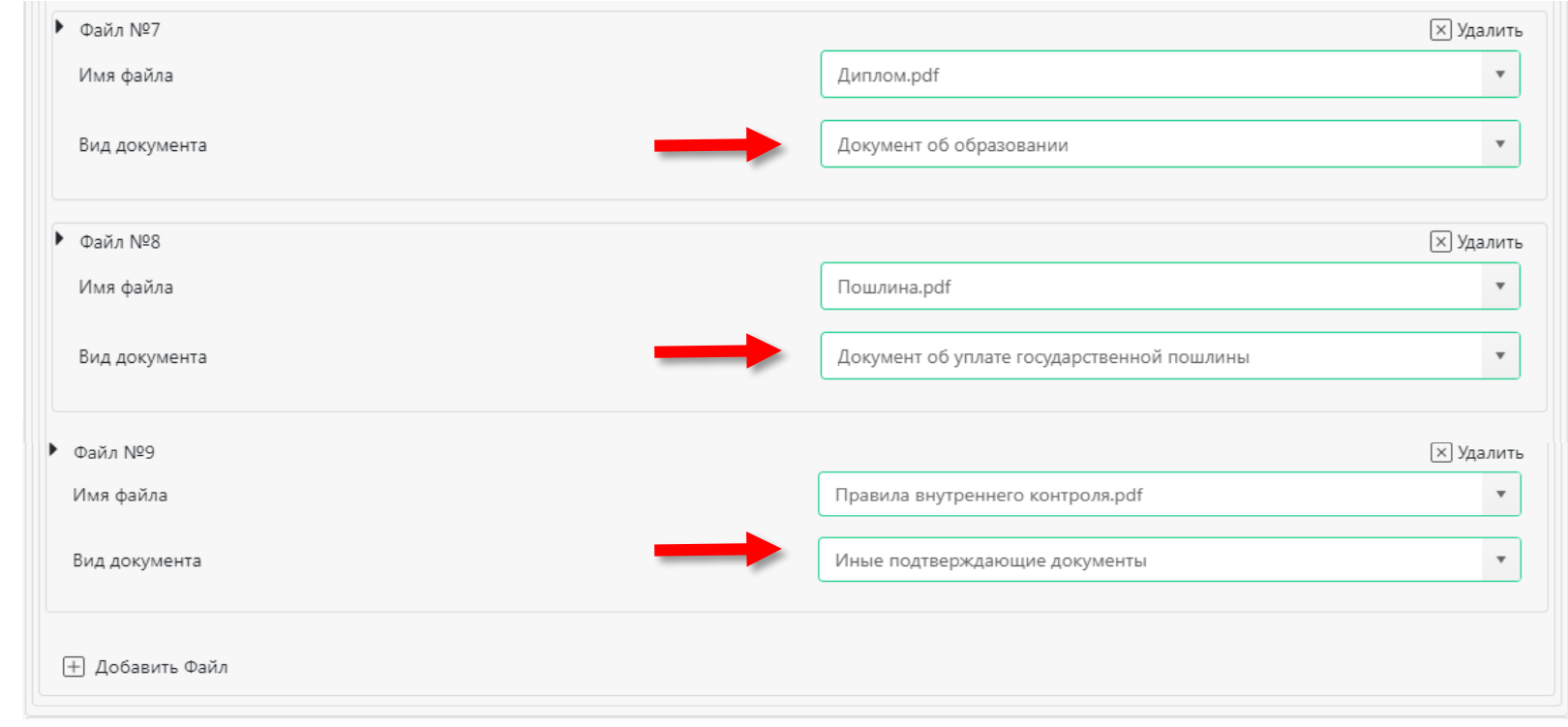

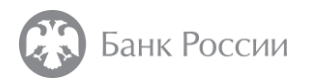

### 4. Заполнение шаблона заявления о внесении сведений о юридическом лице в государственный реестр микрофинансовых организаций/ломбардов

9. На последнем шаге необходимо заполнить контактные данные исполнителя, подготовившего комплект документов. Рекомендуем указать номер телефона для связи.

| Þ | ФИО исполнителя                                          |  |
|---|----------------------------------------------------------|--|
|   | Фамилия                                                  |  |
|   | Имя                                                      |  |
|   | Отчество (при наличии)                                   |  |
|   | Контактные данные исполнителя для связи (телефон, email) |  |
|   |                                                          |  |

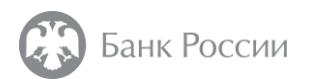

### 5. Проверка, подписание электронной формы и отправка документов в Банк России

1. После заполнения формы и добавления файлов приложений произведите выбор сертификата ЭЦП для подписания комплекта документов.

| Сертификат                               |            |  |
|------------------------------------------|------------|--|
| + Выбрать                                |            |  |
|                                          |            |  |
|                                          | _          |  |
| Доверенности 🕢                           | $\bigcirc$ |  |
| 🗆 Использовать МЧД из внешних источников |            |  |
| Загрузить МЧД с ПК                       |            |  |
| + Добавить доверенность                  |            |  |

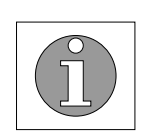

Для получения подробной инструкции по прикреплению сертификата ЭЦП, а также отправке заполненной формы, рекомендуем воспользоваться инструкцией по работе с личным кабинетом УФР.

Ссылка для скачивания – <u>http://portal5.cbr.ru/documents/instruction.pdf</u>

| 2 | Выбор сертификата для подписи | × |
|---|-------------------------------|---|
|   |                               | Q |
|   | Нет доступных сертификатов    |   |

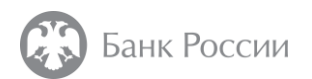

#### 5. Проверка, подписание электронной формы и отправка документов в Банк России

2. После выбора сертификата ЭЦП для подписания комплекта документов осуществите проверку формы на предмет наличия в ней пропущенных сведений.

| Заявление о внесении сведений о юридическом лице<br>реестр микрофинансовых организаций/ломбардов | Еще •••                                          |                     |
|--------------------------------------------------------------------------------------------------|--------------------------------------------------|---------------------|
| Версия 1.0.1 с 07.12.2023 4013                                                                   |                                                  | Сохранение и печать |
| Номер заявления/уведомления                                                                      | 1                                                | Сохранить черновик  |
| Дата заявления                                                                                   | 25/12/2023                                       | Сохранить XML       |
| Полное наименование организации                                                                  | Служба эксплуатации ЕСОД (тестовый ЛК Банк Росси | Загрузить черновик  |
| Сокращенное наименование организации                                                             | Служба эксплуатации ЕСОД (тестовый ЛК)           | Прикрепить теги     |
| Основной государственный регистрационный номер (ОГРН)                                            | 1037700013020                                    |                     |
| <ul> <li>Заявление о внесении сведений о юридическом лице в государственный ре</li> </ul>        | еестр микрофинансовых организаций/ломбардов      |                     |
| Заявление о внесении сведений о юридическом лице в                                               | государственный реестр ломбардов                 | •                   |

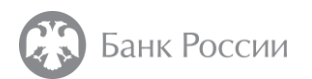

#### 5. Проверка, подписание электронной формы и отправка документов в Банк России

3. Перед направлением заявления и приложенных к нему документов в Банк России рекомендуем сохранить черновик соответствующей электронной формы.

Для этого в верхней части заявления выберите «Еще», «Сохранить черновик».

Помимо этого Вы можете распечатать подготовленное заявление.

Для этого в верхней части заявления выберите «Еще», «Сохранение и печать».

| Заявление о внесении сведений о юридическом лице в госуд                                                          | арственный Проверить форму                       | Еще •••             |  |  |
|----------------------------------------------------------------------------------------------------|--------------------------------------------------|---------------------|--|--|
| реестр микрофинансовых организаций/ломбардов                                                                      |                                                  |                     |  |  |
| Версия 1.0.1 с 07.12.2023 4013                                                                                    |                                                  | Сохранение и печать |  |  |
| Номер заявления/уведомления                                                                                       | 1                                                | Сохранить черновик  |  |  |
| Дата заявления                                                                                                    | 25/12/2023                                       | Сохранить XML       |  |  |
| Полное наименование организации                                                                                   | Служба эксплуатации ЕСОД (тестовый ЛК Банк Росси |                     |  |  |
| Сокращенное наименование организации                                                                              | Служба эксплуатации ЕСОД (тестовый ЛК)           | Прикрепить теги     |  |  |
| Основной государственный регистрационный номер (ОГРН)                                                             | 1037700013020                                    |                     |  |  |
| • Заявление о внесении сведений о юридическом лице в государственный реестр микрофинансовых организаций/ломбардов |                                                  |                     |  |  |
| явление о внесении сведений о юридическом лице в государственный реестр ломбардов 🔻                               |                                                  |                     |  |  |

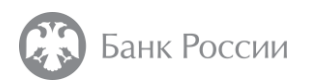

### 5. Проверка, подписание электронной формы и отправка документов в Банк России

4. Отправьте подготовленный комплект документов в Банк России.

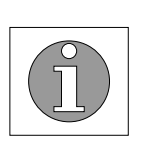

В соответствии с частью 4 статьи 2.6 Закона № 196-ФЗ Банк России принимает решение о внесении сведений о юридическом лице в государственный реестр ломбардов в течение тридцати рабочих дней со дня получения от юридического лица заявления и прилагаемых к нему документов.

В случае возникновения проблем, связанных с работой в личном кабинете, необходимо обратиться в Единую службу поддержки пользователей по телефону 8 (800) 250 59 54 или по электронной почте <u>espp@cbr.ru</u>.

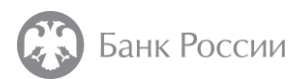

### 6. Направление дополнительных документов к заявлению о внесении сведений о юридическом лице в государственный реестр микрофинансовых организаций/ломбардов

1. В личном кабинете участника информационного обмена, размещенном по адресу (<u>https://cbr.ru/lk\_uio/</u>), выбрать раздел «История взаимодействия».

2. В столбце «Дата создания» перейти к «Фильтр», ввести дату ранее направленного заявления о внесении сведений о юридическом лице в государственный реестр микрофинансовых организаций/ломбардов и выбрать «Фильтровать», либо в столбце «Шифр формы» ввести 4013.

3. Далее необходимо выбрать заявление о внесении сведений о юридическом лице в государственный реестр микрофинансовых организаций/ломбардов (процедура 4013) со статусом 🛇 «Зарегистрировано».

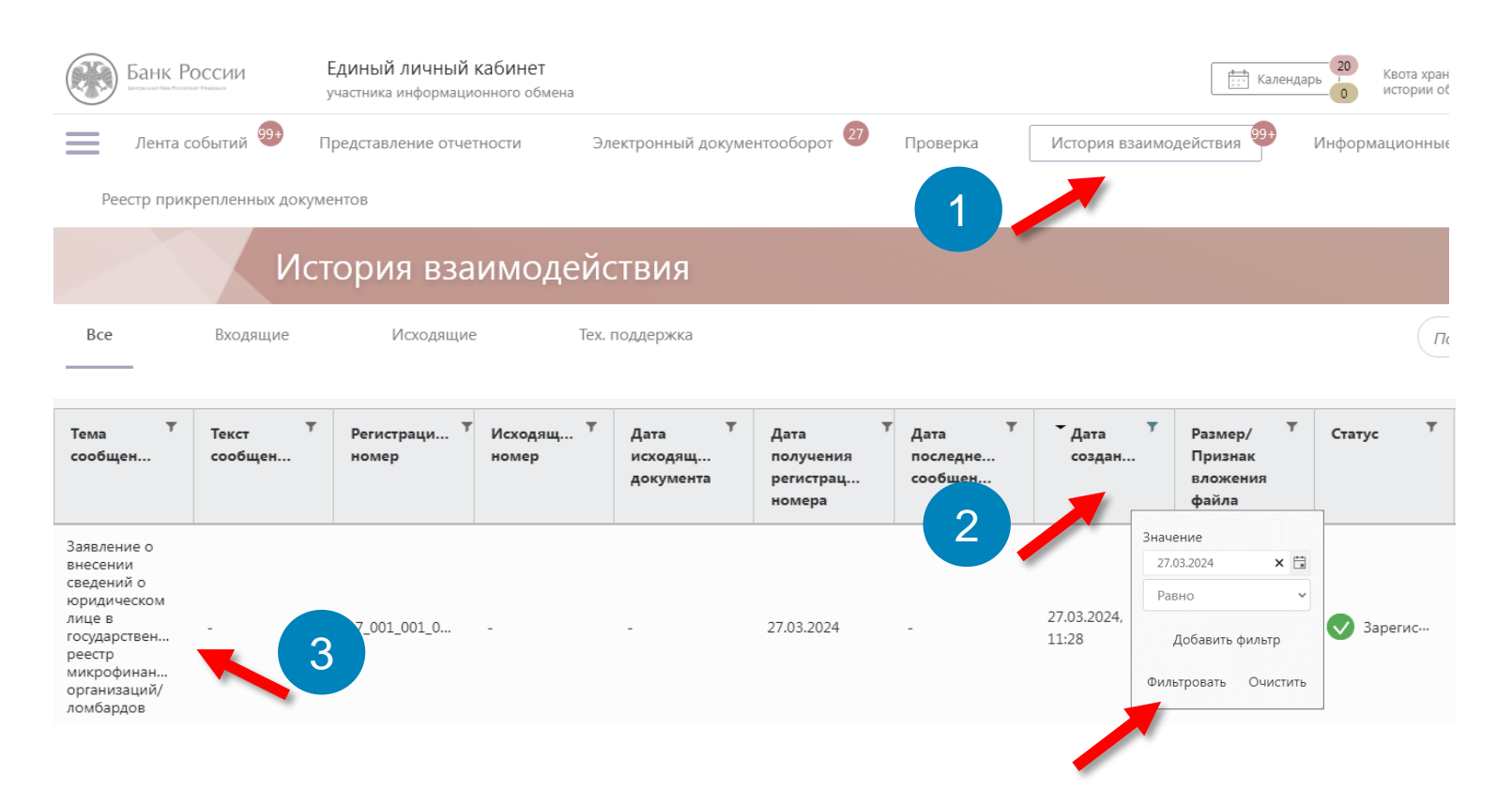

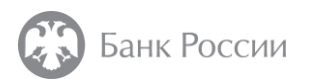

## 6. Направление дополнительных документов к заявлению о внесении сведений о юридическом лице в государственный реестр микрофинансовых организаций/ломбардов

4. В открывшемся окне заявления о внесении сведений о юридическом лице в государственный реестр микрофинансовых организаций/ломбардов нажать на плитку **«Отправить связанное сообщение»**.

| Заявление о внесении сведений о юри<br>лице в государственный реестр микро<br>организаций/ломбардов | адическом<br>финансовых 27.03.2024, 11:28:42                           | Отправить<br>связанное<br>сообщение            |
|----------------------------------------------------------------------------------------------------|------------------------------------------------------------------------|------------------------------------------------|
| Идентификатор сообщения:                                                                            |                                                                        | Скачать                                        |
| Информационные файлы                                                                                | Файлы подписей                                                         | Удалить                                        |
| form.xml.e<br>6.73 КБ<br>Инфо                                                                       | 30.docx.enc<br>12.98 КБ<br>— Инфо<br>35.docx.enc<br>13.13 КБ<br>— Инфо | Уведомить о<br>недействительности<br>сообщения |
| 27.03.2024, 11:28 Отправлено                                                                        |                                                                        |                                                |
| ⊙<br>27.03.2024, 11:29 ⊕ Загружено                                                                  |                                                                        |                                                |
| ©<br>27.03.2024, 11:29 Принято в обработку                                                          |                                                                        |                                                |
| ⊘<br>27.03.2024, 11:32 Зарегистрировано                                                             | Регистрационный номер:                                                 |                                                |

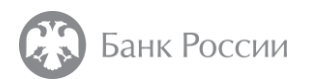

# 6. Направление дополнительных документов к заявлению о внесении сведений о юридическом лице в государственный реестр микрофинансовых организаций/ломбардов

4. В открывшемся окне заполнить поле «Комментарии» (например: «В дополнение к ранее направленному заявлению о внесении сведений в государственный реестр микрофинансовых организаций/ломбардов от 27.03.2024 № 17\_001\_001\_\_»).

5. Добавить необходимые дополнительные документы.

6. Перед отправкой рекомендуется проверить, что все **необходимые дополнительные документы** были загружены и отображаются в разделе «Добавленные файлы» формы для отправки.

7. После выбора всех **необходимых дополнительных документов** нажать на плитку **«Отправить»**.

|                                                                    |                                                                                                    | Процедуры допуска                                                                                 |                                                            |                                                                                        | Отправить |  |
|--------------------------------------------------------------------|----------------------------------------------------------------------------------------------------|---------------------------------------------------------------------------------------------------|------------------------------------------------------------|----------------------------------------------------------------------------------------|-----------|--|
|                                                                    |                                                                                                    | Комментарии                                                                                       | В дополнение к ра<br>сведений в госуда;<br>от 27.03.2024 № | нее направленному заявлению о внсеении<br>оственный реестр микрофинансовых организаций | 4         |  |
|                                                                    | Добавленные файлы<br>Файлы отчетности<br>Paspeшeno приложение файлов следующих типо<br>*.zip, *.zip.sig, *.xml, *.xml.sig, *.pdf, *.tiff, *.tif, *.jpeg,<br>*.xls, *.xlsx, *.rtf, *.txt, *.dsm, *.pdf.sig, *.tiff.sig, *.tifs.si<br>*.non.sin, *.doc.xin, *.doc.xin, *.ks.in, *.tex.xin, *.tf | в расширений:<br>*jpg, *,png, *.doc, *.docx,<br>g, *jpegsig, *jpgsig,<br>fria *taticia * view sin |                                                            |                                                                                        | _li       |  |
|                                                                    | pigaig, ancaig, ancaig, anaig, ancaig, an                                                                                                    | aig, .ucaig, .xomaig                                                                              | * Сертификаты                                              |                                                                                        |           |  |
|                                                                    | 1.pdf 159.09 Ki                                                                                                    | Б 🛞 Дакумент 💙                                                                                    | Сертификат                                                 |                                                                                        |           |  |
|                                                                    | 2.pdf 189.31 Ki                                                                                                    | Б 🛞 Дакумент 💙                                                                                    | + Выбрать                                                  |                                                                                        |           |  |
|                                                                    | 3.pdf 159.41 Ki                                                                                                    | 5 🛞 Документ 💙                                                                                    |                                                            |                                                                                        |           |  |
|                                                                    | Ĉ                                                                                                    |                                                                                                   |                                                            |                                                                                        |           |  |
| Серетащите файл для добавления или<br>Выберите файл для добавления |                                                                                                    | 1                                                                                                 | Файлы документов сл<br>представлять в форм                 | ıедует<br>laте *.pdf.                                                                  |           |  |

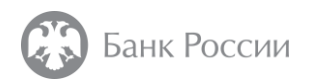

#### 25

#### Полезная информация

- 1. Навигатор про процедурам допуска ломбардов: <u>http://www.cbr.ru/admissionfinmarket/navigator/lombardy/;</u>
- 2. Конструктор платежных поручений: <u>http://www.cbr.ru/PSystem/invoicepr;</u>
- 3. Чек-лист проверки комплекта документов: <u>http://www.cbr.ru/Content/Document/File/118272/yl\_lomb\_form.pdf;</u>
- 4. Примерный перечень документов, которые необходимо приложить при подаче заявления: <u>http://www.cbr.ru/admissionfinmarket/navigator/lombardy/features\_of\_fil/;</u>
- 5. Личный кабинет: <u>http://portal5.cbr.ru;</u>
- 6. Анкета, направляемая в Банк России в целях открытия личного кабинета: <u>http://www.cbr.ru/lk\_uio/anketa/;</u>
- 7. Активация личного кабинета (видео-инструкция): <u>http://www.cbr.ru/lk\_uio/video\_instructions/;</u>
- 8. Рекомендации по заполнению заявления: <u>http://www.cbr.ru/StaticHtml/File/118340/inf\_note\_jan\_2921.pdf</u>; <u>http://www.cbr.ru/admissionfinmarket/navigator/lombardy/features\_of\_fil/</u>;
- 9. Анкета ЕИО: <u>http://www.cbr.ru/StaticHtml/File/119462/anketaeio.rtf</u>, (пример заполнения: <u>http://www.cbr.ru/Content/Document/File/126975/ex\_eio.pdf</u>);
- 10. Анкета СДЛ: <u>http://www.cbr.ru/StaticHtml/File/119462/anketasdl.rtf</u>, (пример заполнения: <u>http://www.cbr.ru/Content/Document/File/126976/ex\_sdl.pdf</u>);
- 11. Анкета акционера (участника): <u>http://www.cbr.ru/StaticHtml/File/119462/anketa\_196fz.rtf</u>, (пример заполнения: <u>http://www.cbr.ru/Content/Document/File/126224/anketa\_fl.pdf</u>);
- 12. Сведения об акционерах (участниках): <u>http://www.cbr.ru/StaticHtml/File/119462/doc.rtf;</u> (пример заполнения: <u>http://www.cbr.ru/Content/Document/File/126995/ex\_3.pdf</u>);
- Инструкция по подаче заявления о внесении сведений о юридическом лице (ломбарде) в реестр с использованием электронного шаблона: <u>http://www.cbr.ru/StaticHtml/File/118340/inf\_note\_jan\_2921.pdf;</u>
- 14. Отдельные разъяснения, представленные в виде ответов на вопросы (рубрикатор «Ломбарды), доступные по адресу: http://www.cbr.ru/microfinance/explan/lombard/;
- 15. Указание № 5626-У (текст) <u>http://www.cbr.ru/Queries/UniDbQuery/File/90134/1200;</u>
- 16. Материалы проведенных вебинаров:

http://www.cbr.ru/StaticHtml/File/118710/Webinar\_16.02.2021.pdf; http://www.cbr.ru/StaticHtml/File/118710/Webinar\_04\_03\_2021\_UDUiSFR\_26\_02\_2021.pdf.

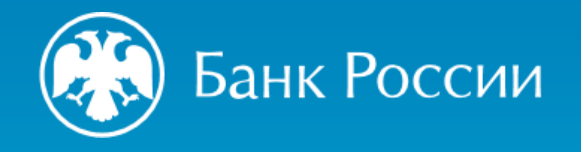

#### БЛАГОДАРИМ ЗА ВНИМАНИЕ!

Департамент допуска и прекращения деятельности финансовых организаций Управление допуска участников и специалистов финансового рынка

Почтовый адрес: 107016, Москва, ул. Неглинная, д. 12, к. В Сайт: www.cbr.ru

E-mail: svc\_dopusk@cbr.ru